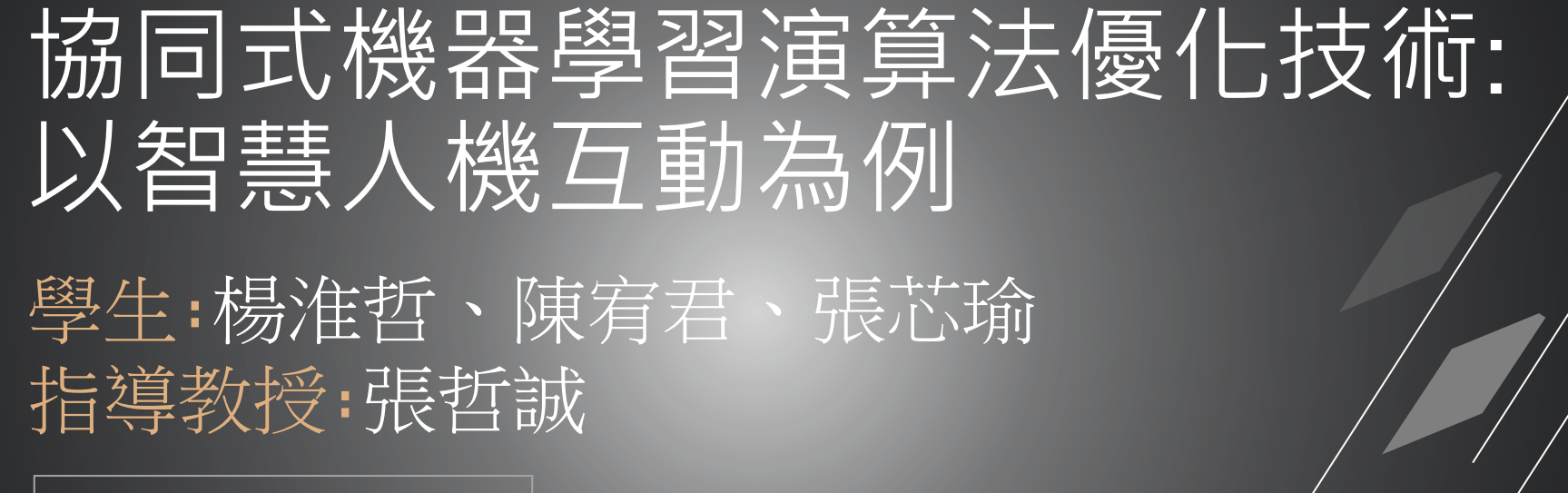

LEARN MORE —

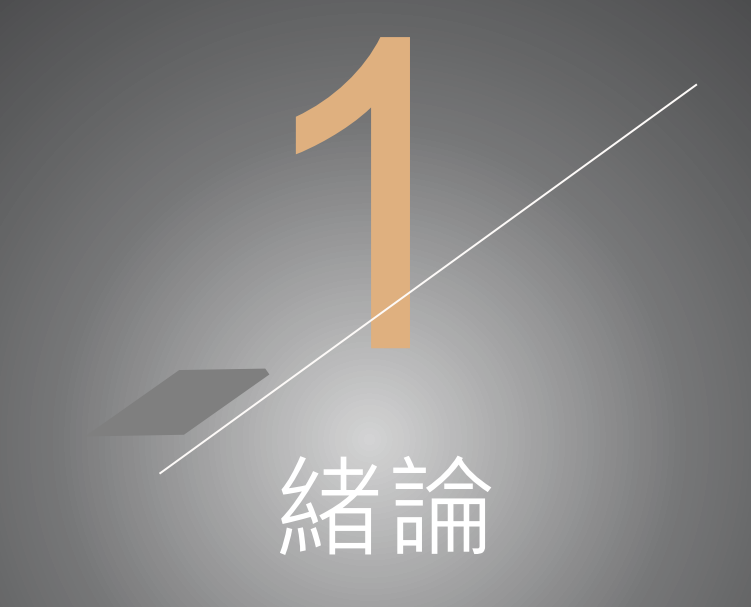

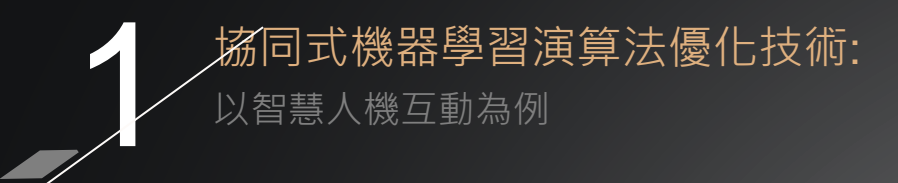

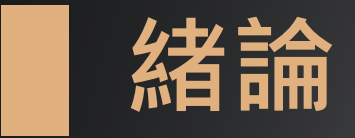

智慧型時代來臨,很多商品像手機,自動點餐 機等,都以觸控式屏幕加上不同手勢,讓操作 更加快速方便且準確,甚至有些電腦都將螢幕 設計成觸控式螢幕,方便使用者使用。近代科 幻電影中,有許多場景出現將設備介面投影出 來,並利用手勢操控介面,大幅縮減大型儀器 設備所需的展示畫面,不僅減少攜帶相關設備 的困擾,也能利用手勢精準的操控介面。

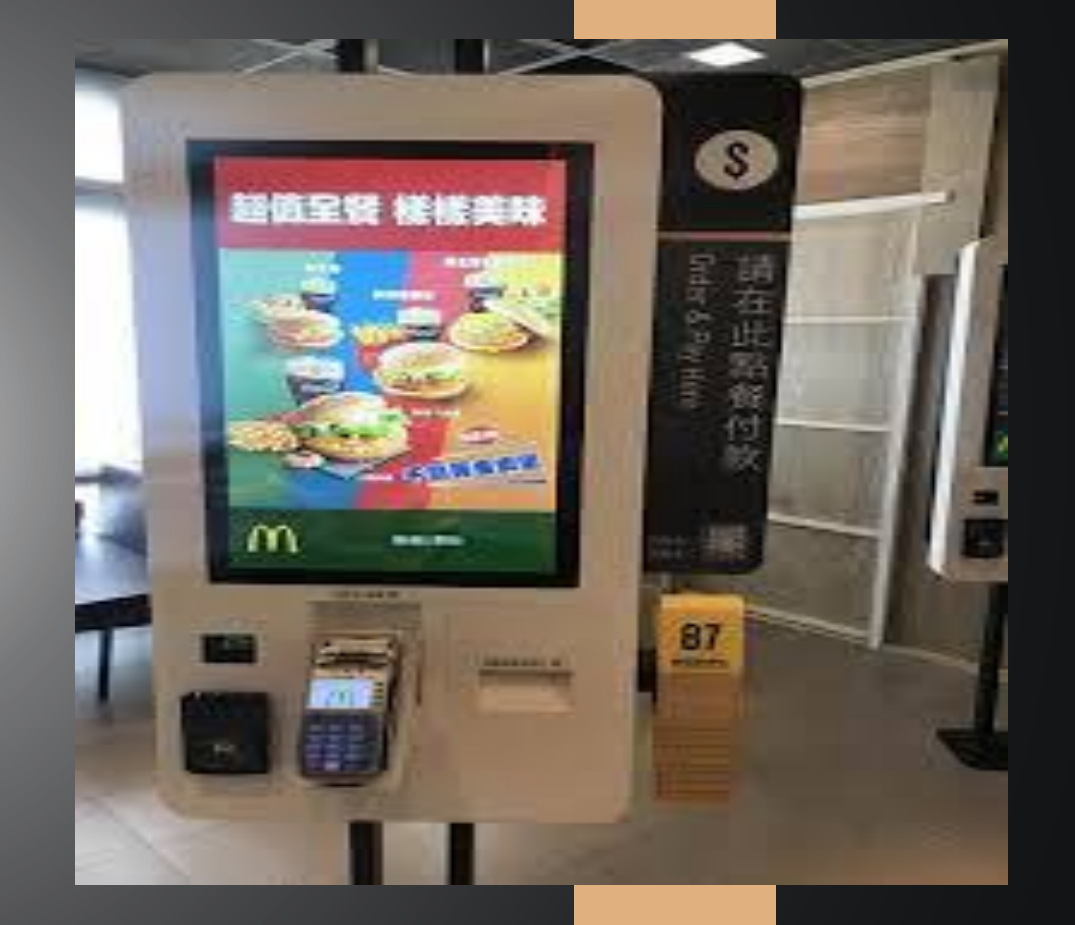

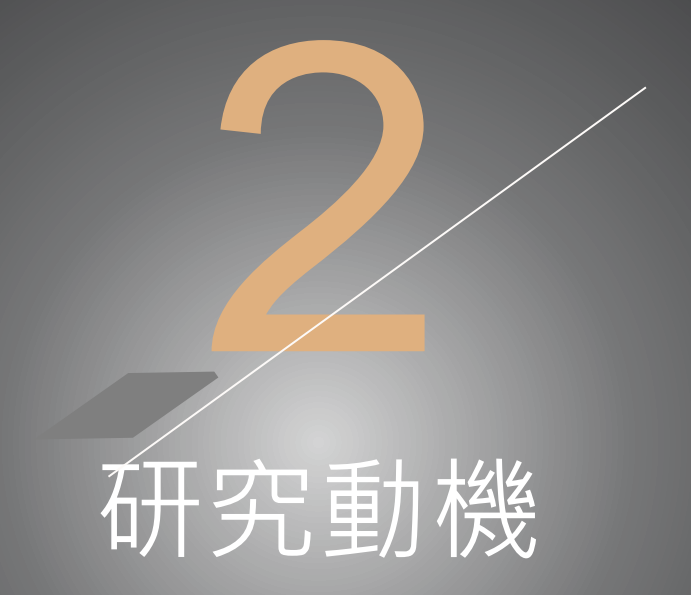

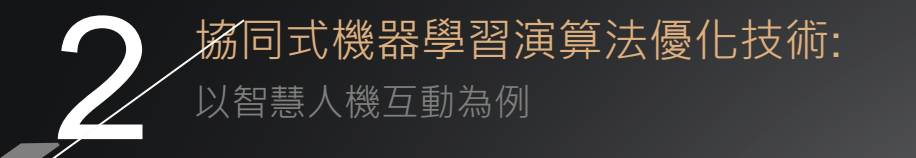

## 研究動機

現代人使用電腦基本上都有自己常用的軟 體或網頁,大多數人會邊聽音樂邊做工作,因此我們想製作一套可利用GUI介面, 能更快的幫助使用者操作介面的系統,當 自己暫時離開電腦桌前,想切換音樂或調 整音樂音量時,只要在鏡頭可辨識範圍內 做簡單的手勢,就可以輕易操控電腦,增 加更多的方便性。

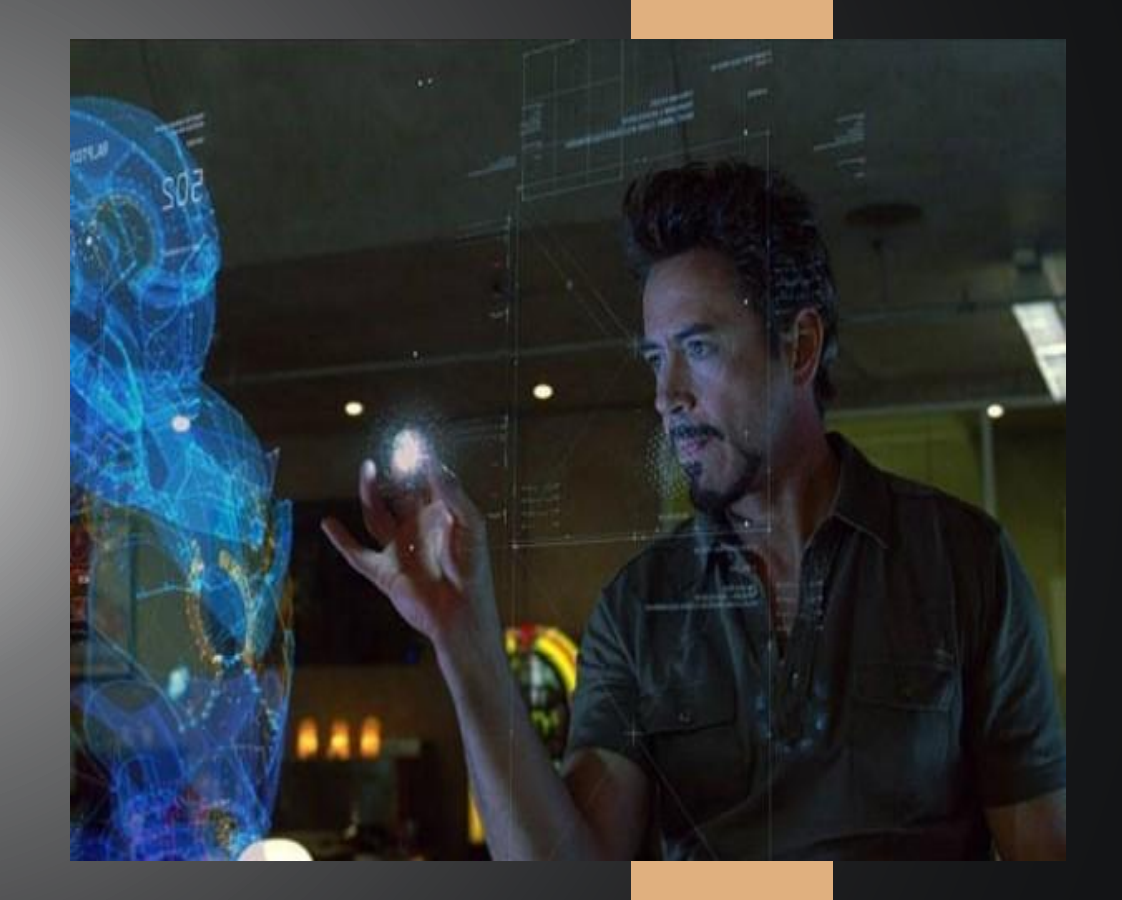

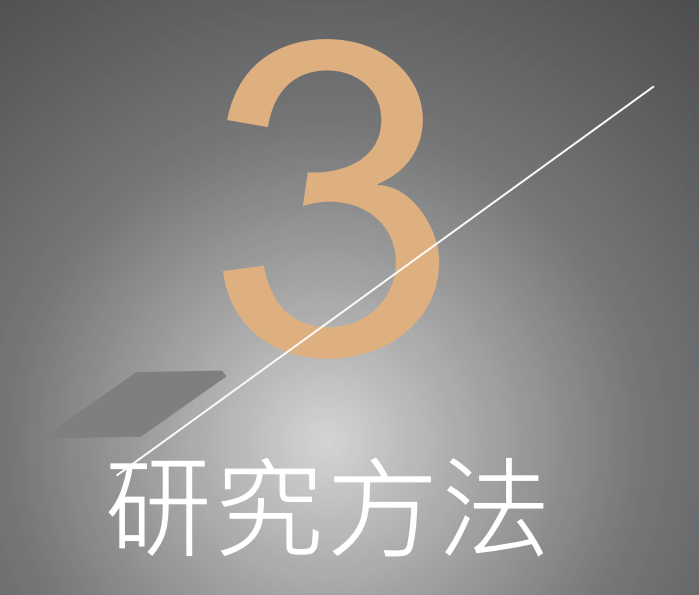

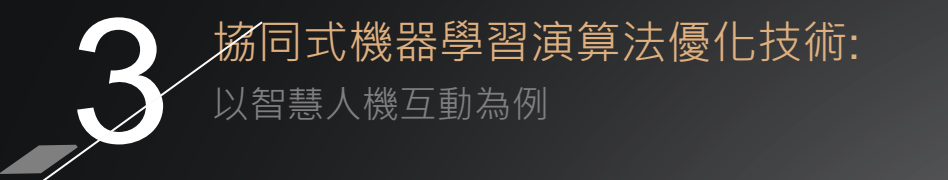

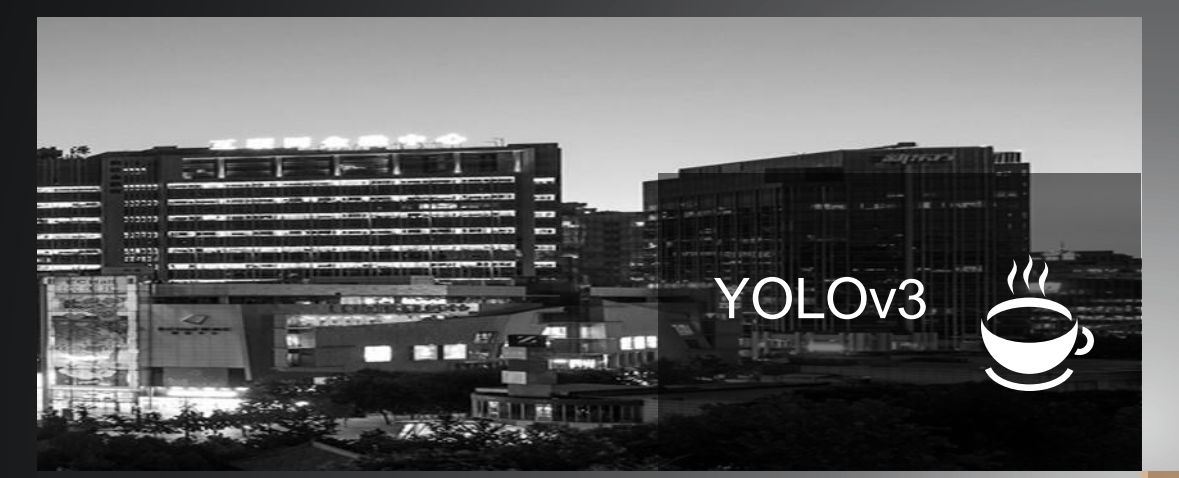

用來檢測多種物件,在物件檢測方面被 運用的最廣泛,搭配COCO資料集作為 預設訓練資料,達成常見物品的檢測, 也可以自己訓練模型,依照自己的需求 作物體的辨識。

利用卷積神經網路進行人體姿態識別, 其最大的特點是可同時對多人進行關節 點繪製,從頭到腳可繪製出25個點做人 體動作的評估,甚至是更細部手指的關 節以及人臉的各個特徵部位可以檢測出 來,被廣泛利用在各個領域

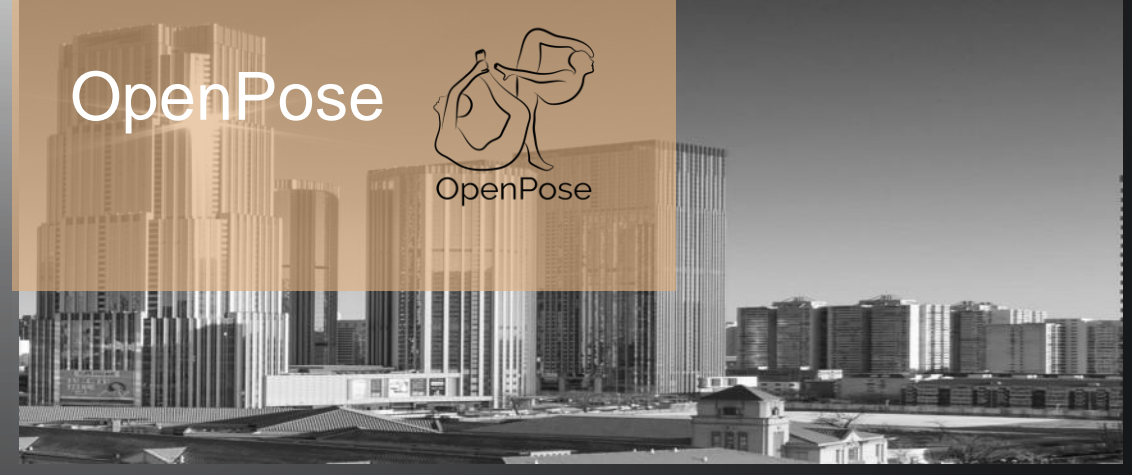

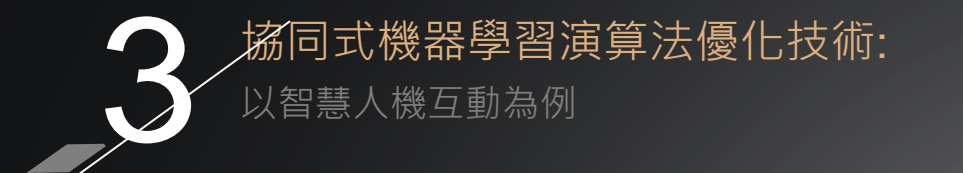

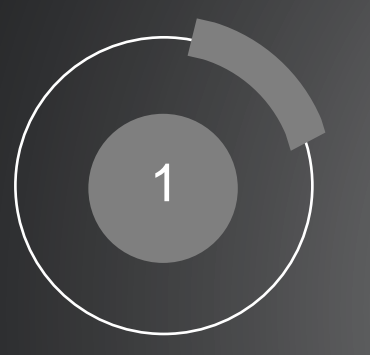

# 2

YOLOv3

將圖片輸入至YOLOv3 做辨識,先將人以外 的物品過濾掉,並調 整置信度,繪製出人 的方框。 再將截下來人的方框 輸入到OpenPose通道 做辨識,把人體完整 的關節骨架圖繪製出 來。

OpenPose

3

#### GUI介面

最後結合設計出的GUI 畫面,利用繪製出的骨 架做出點選、滑動、手 勢換手等操作。

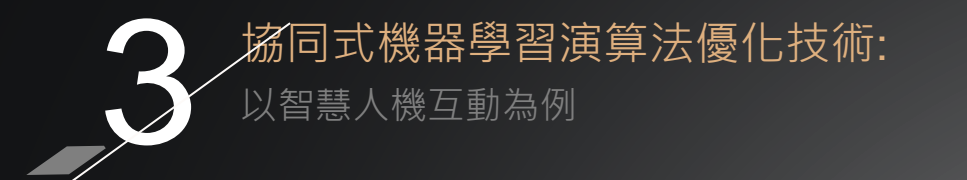

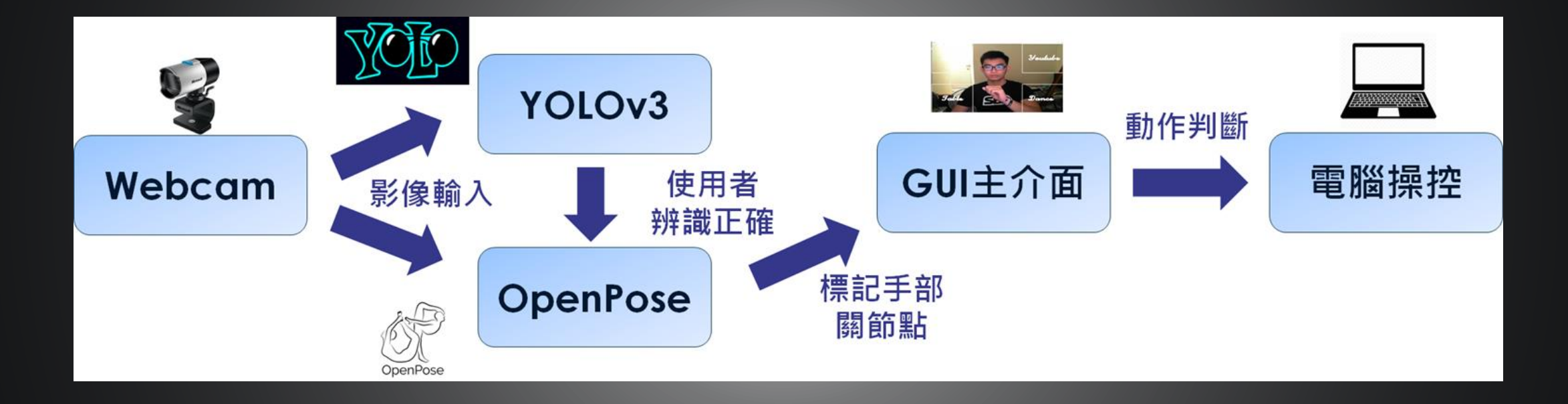

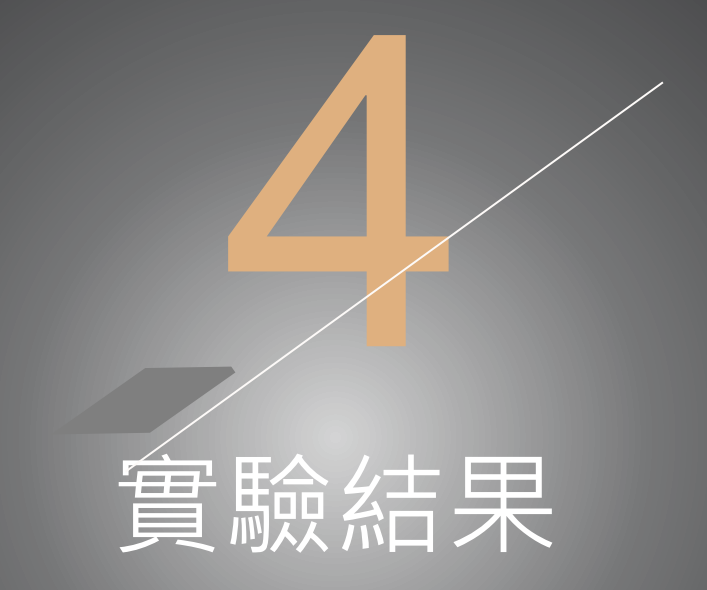

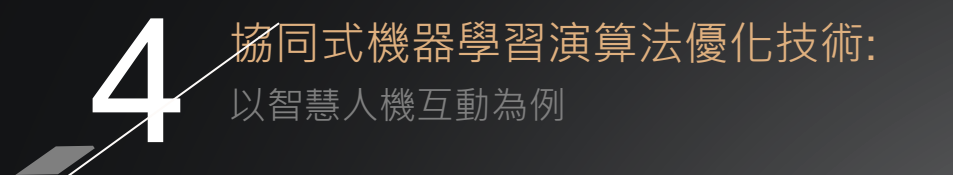

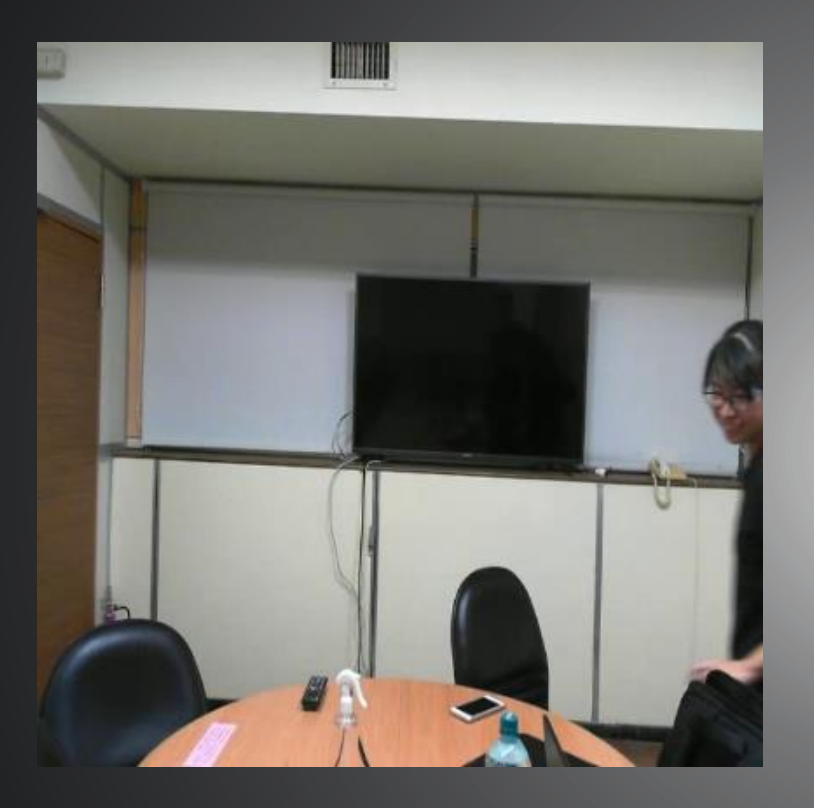

#### YOLOv3

在邊邊角角時,因為只有少部分 身體出現,導致辨識率較差。

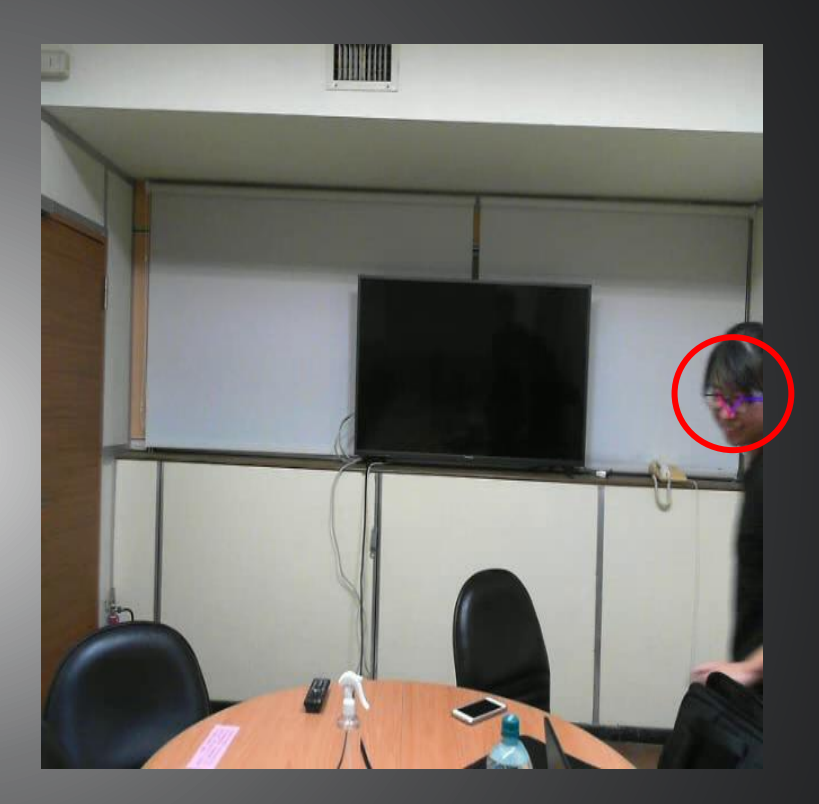

#### OpenPose

因為OpenPose關節點含有面部的部 分·因此可以將此辨識出來。

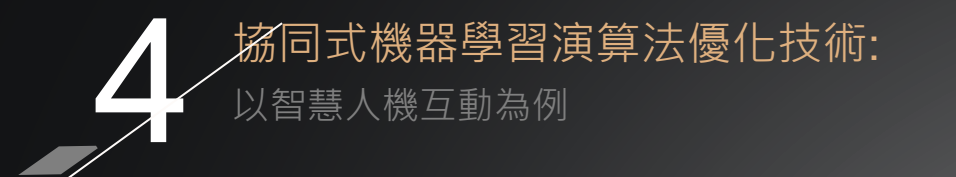

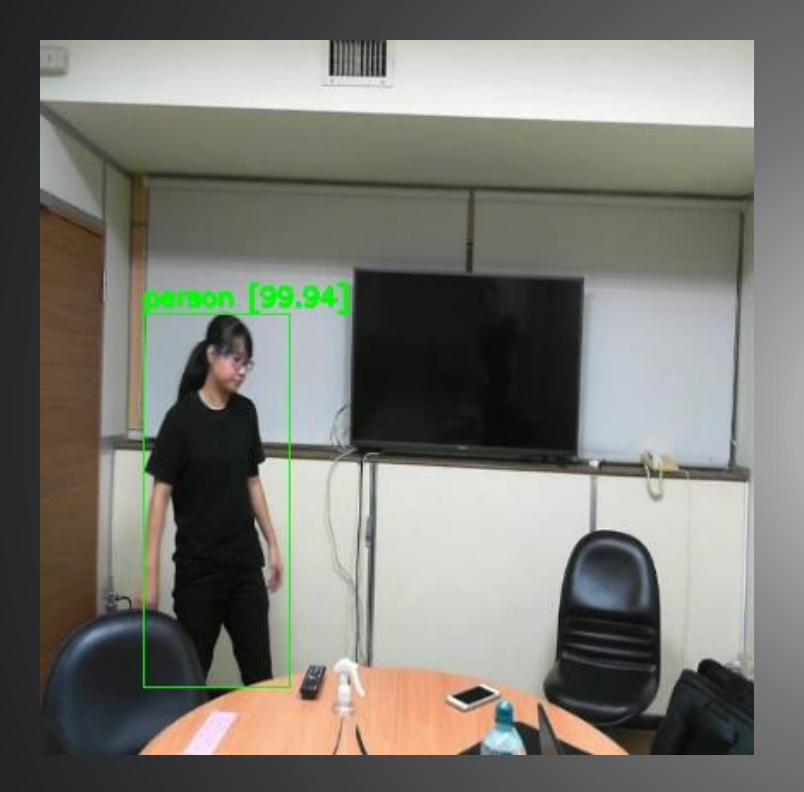

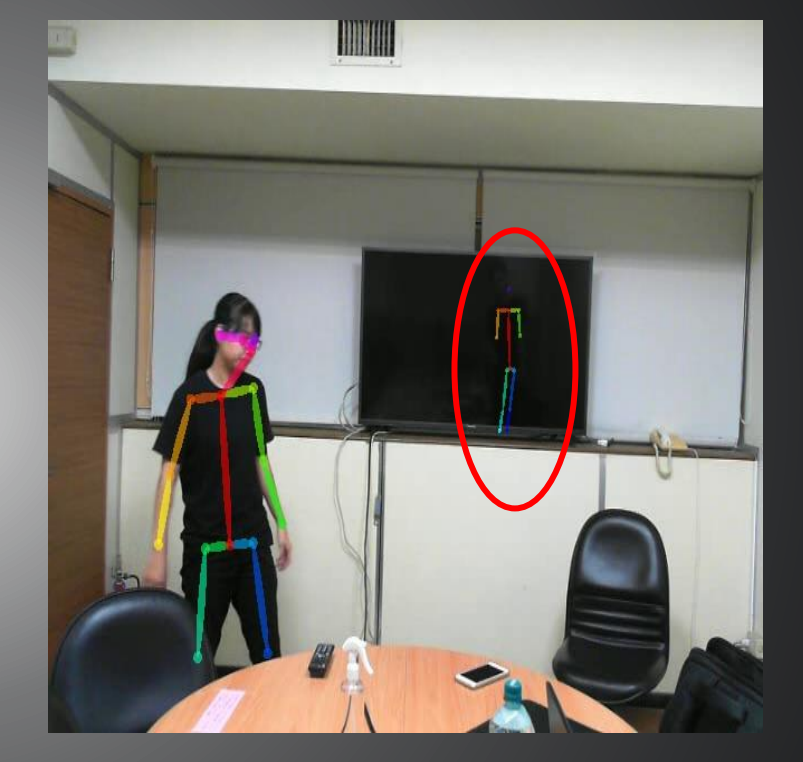

**YOLOv3** 準確框出只有人的部分。

OpenPose 容易將其他錯誤部分判別為人體。

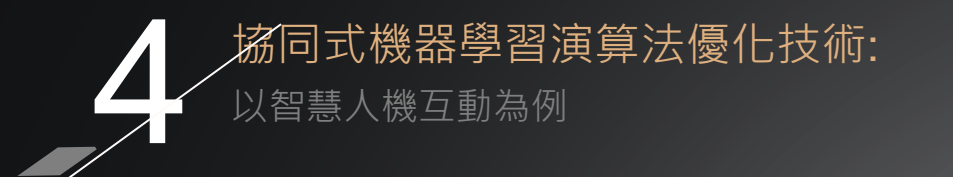

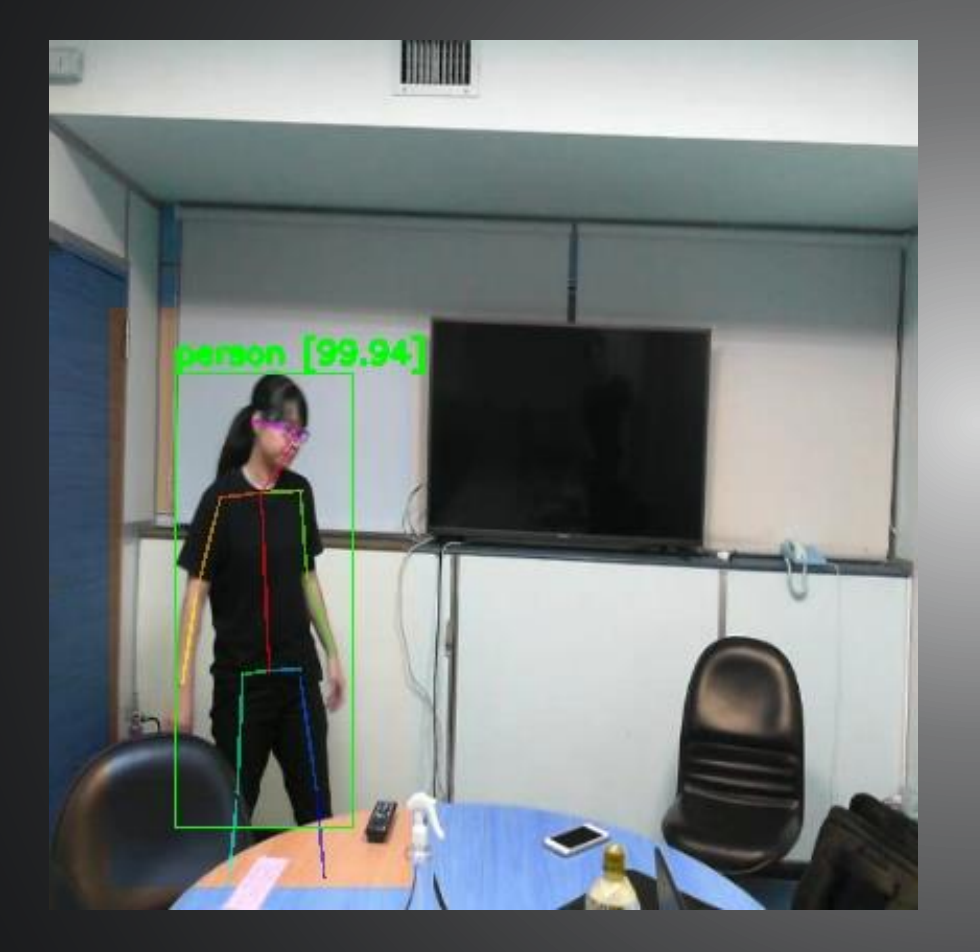

#### YOLOv3 + OpenPose

#### 將兩者結合後,成功排除外部錯誤的骨架, 大大提升辨識的準確度

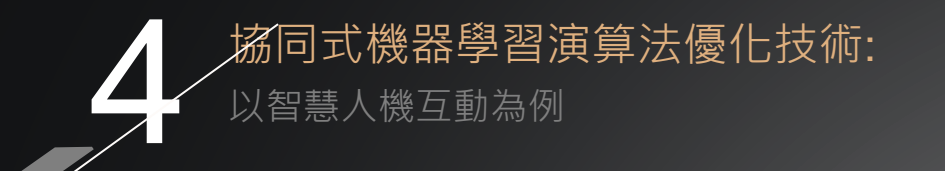

| Frame:3106 | Error frame | Error rate | Accuracy |
|------------|-------------|------------|----------|
| OpenPose   | 400         | 12.87      | 87.13    |
| Yolov3     | 246         | 7.92       | 92.08    |
| combine    | 3           | 0.09       | 99.91    |

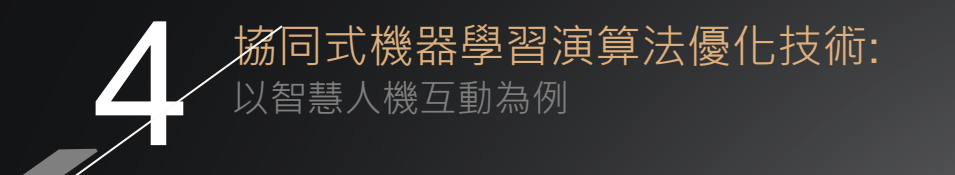

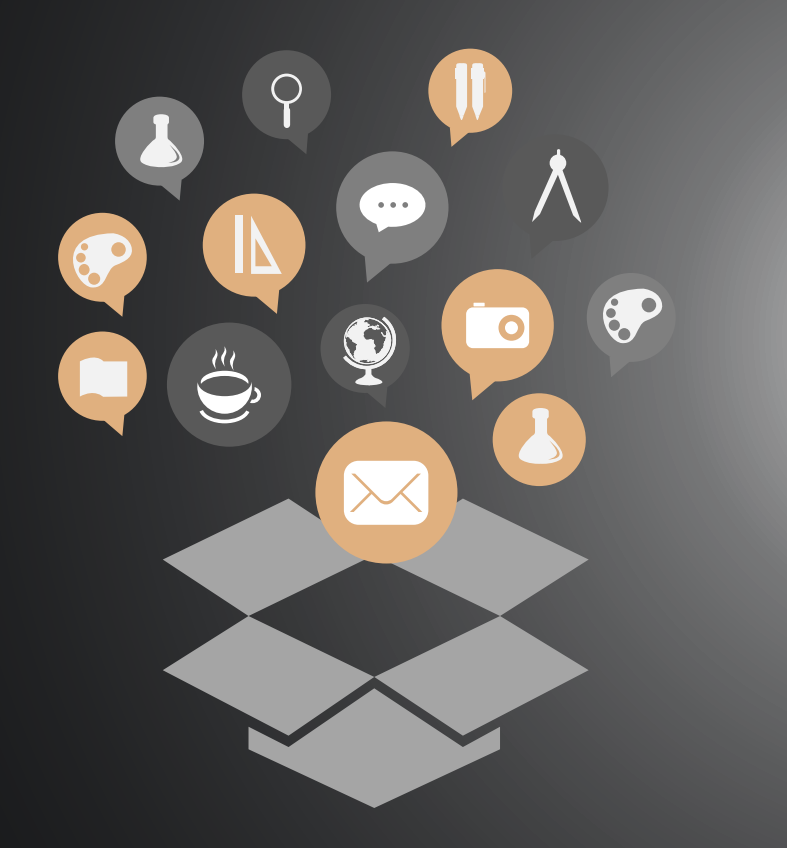

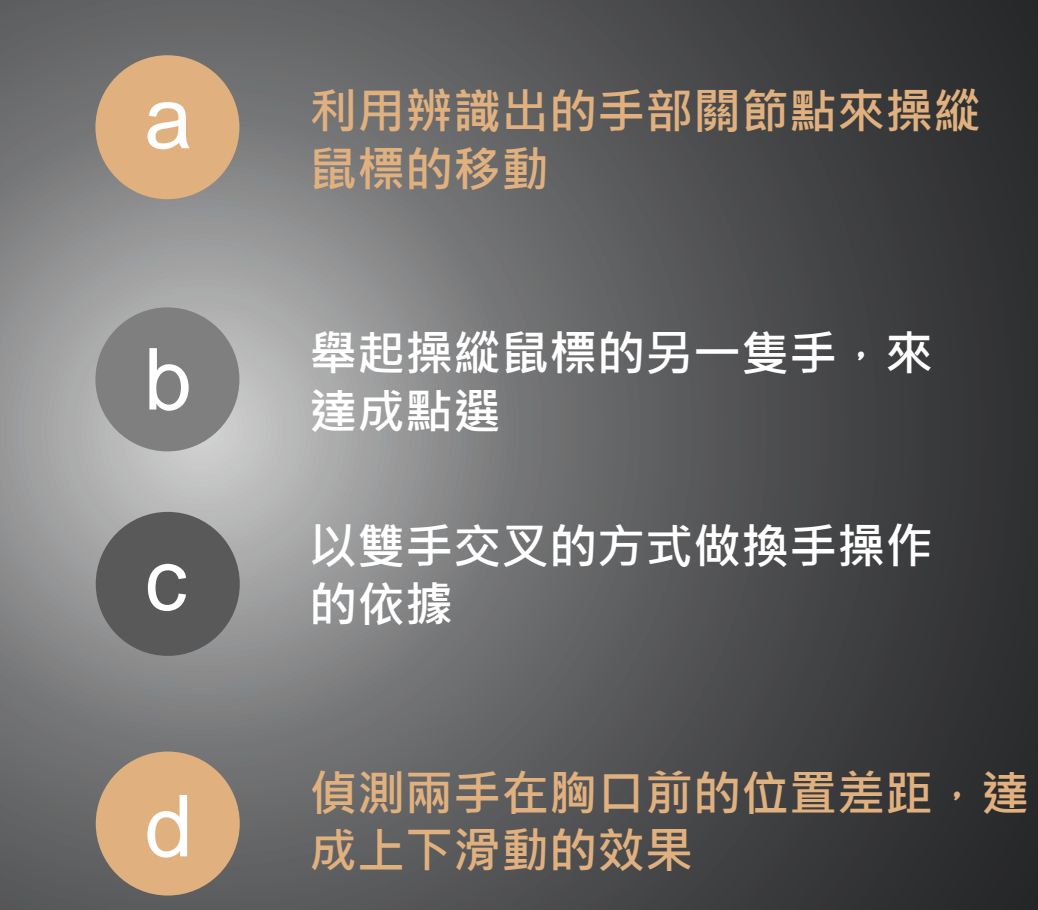

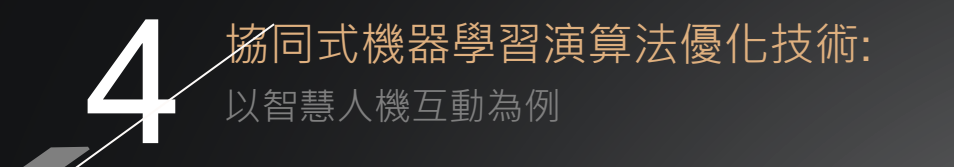

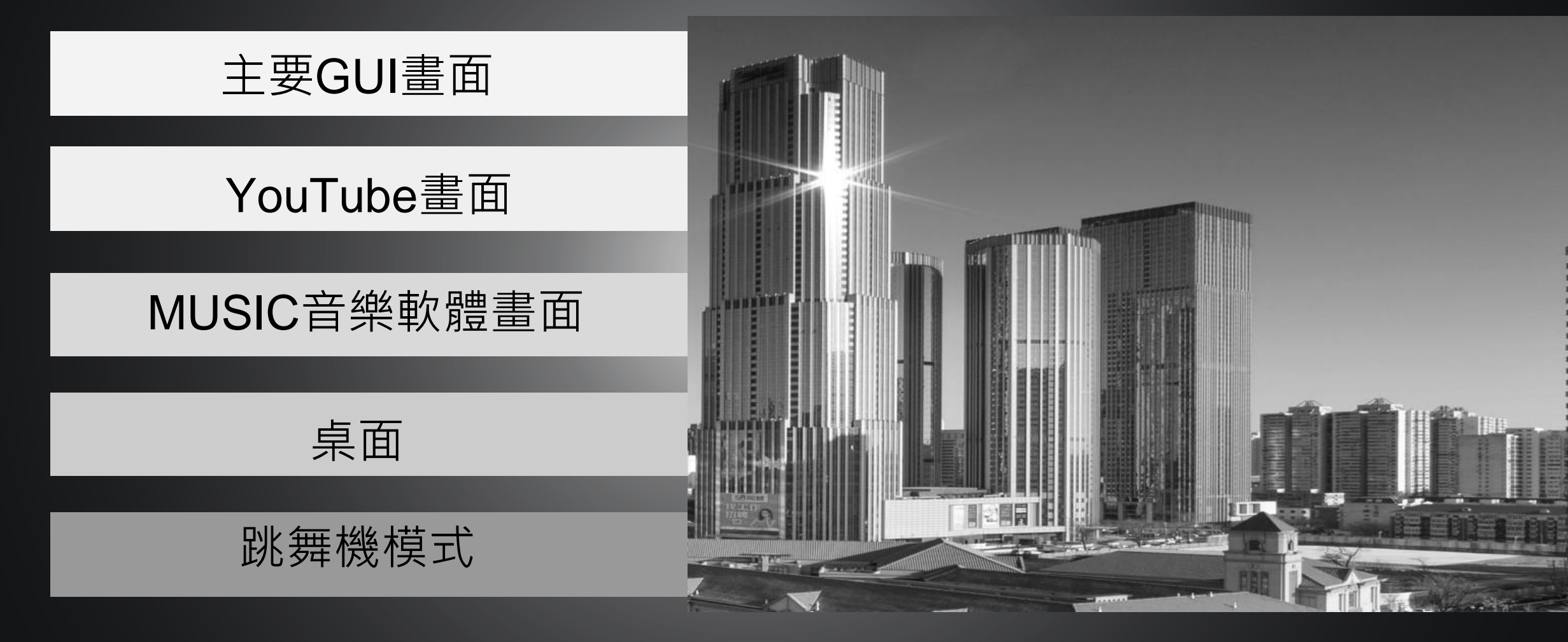

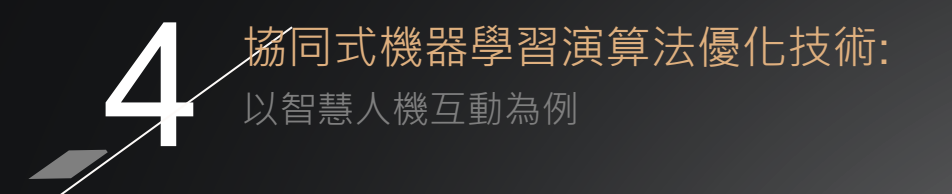

## 主要GUI畫面

在此畫面共有四功能的切換,使 用者可以將藍點移動到想進行點 選的快捷鍵範圍中,持續在範圍 內三秒後點選。

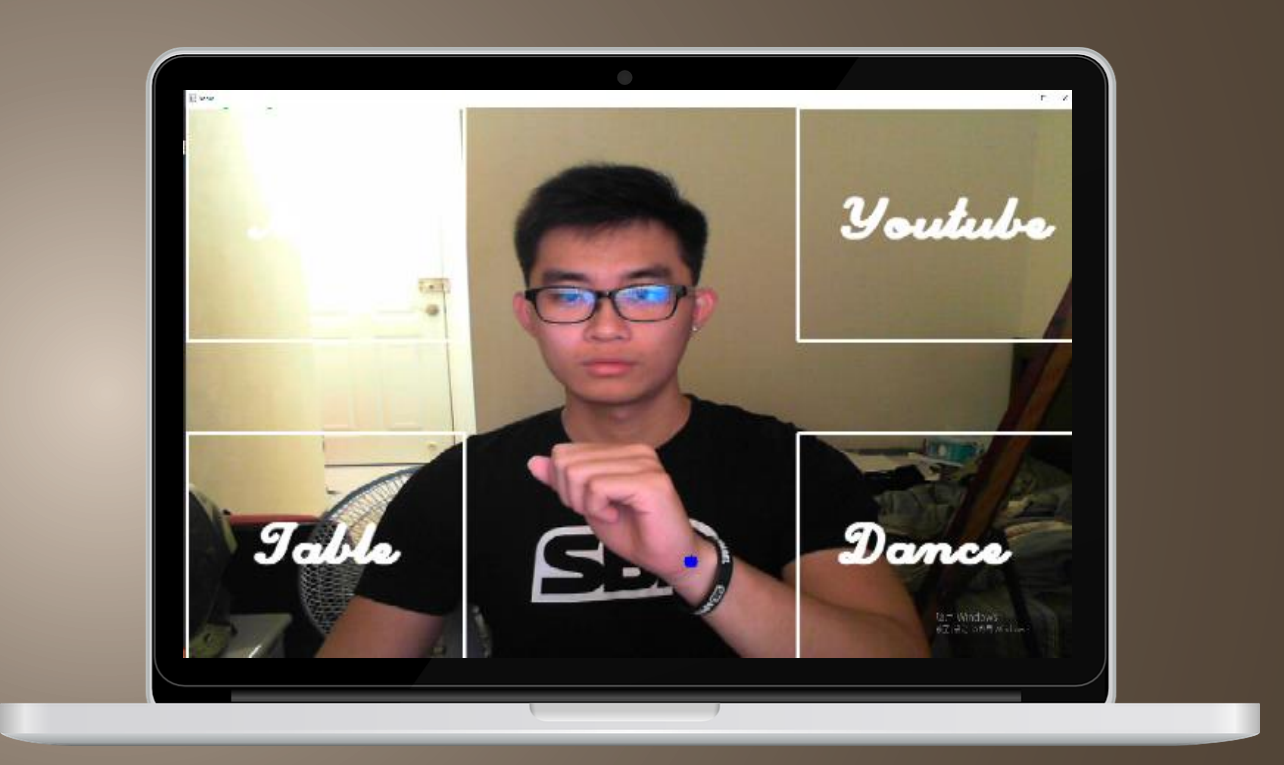

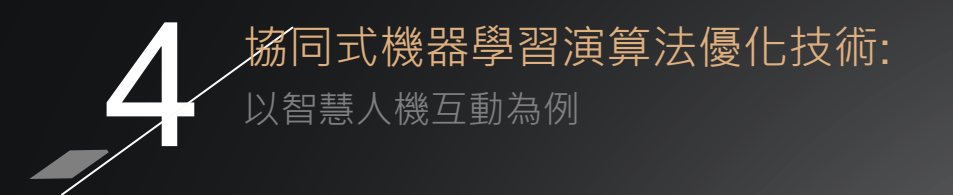

## YouTube畫面

#### 可以自由點選、滑動頁面,右上 角有簡易音樂播放快捷鍵可以依 使用者需求運用,其中音量有四 段可以快速切換。

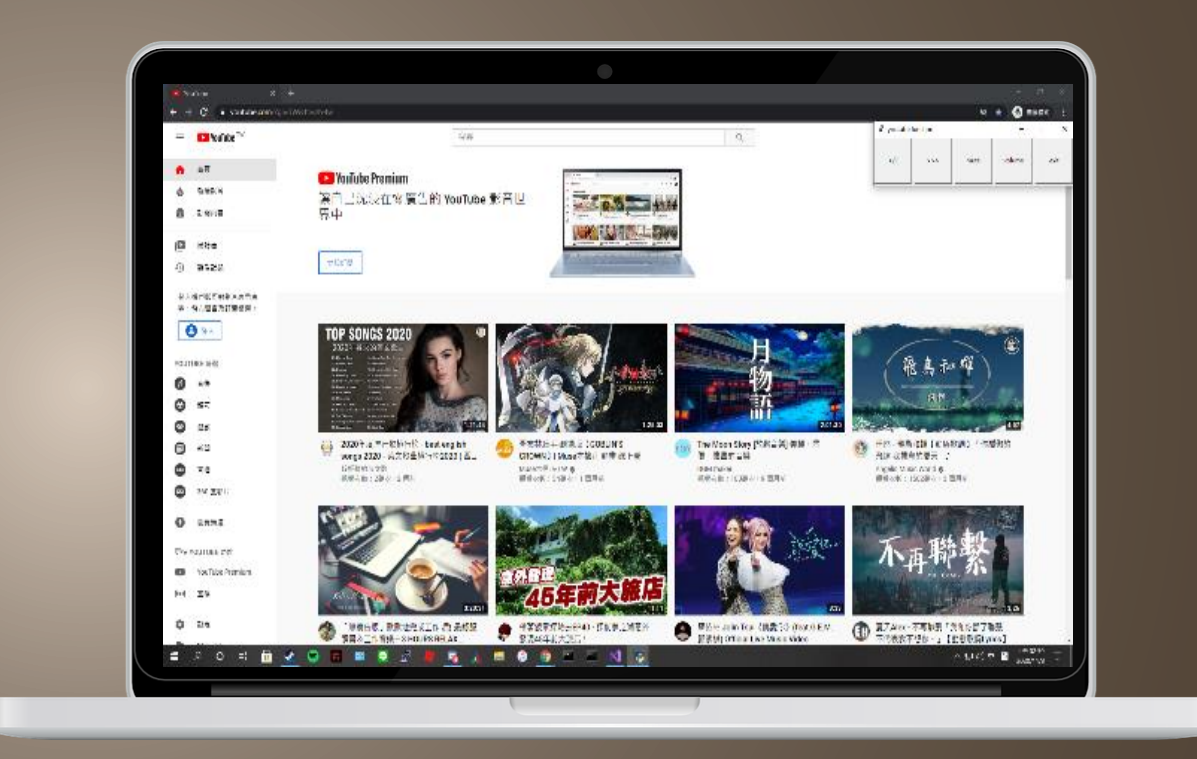

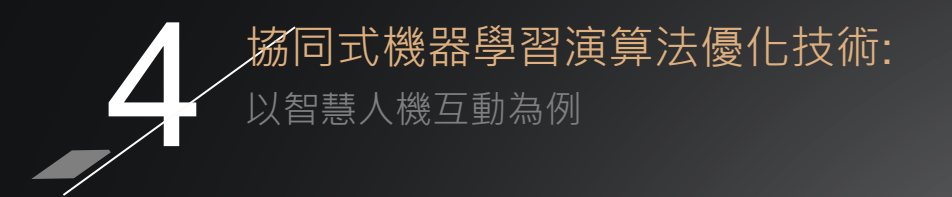

## MUSIC畫面

可以自由點選、滑動頁面,右上 角有簡易音樂播放快捷鍵可以依 使用者需求運用,可依個人喜好 ,調整想開起的音樂播放軟體。

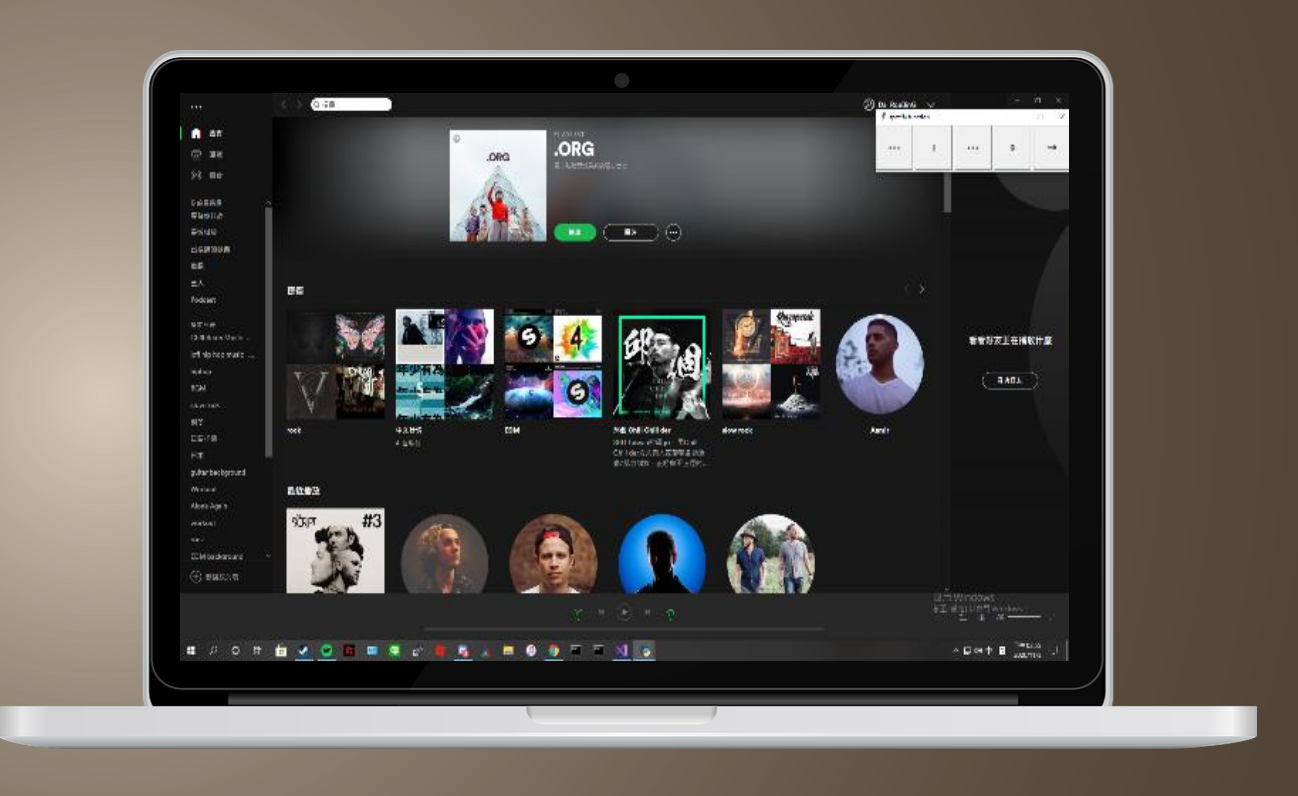

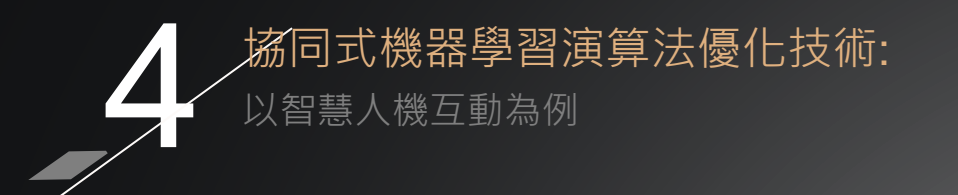

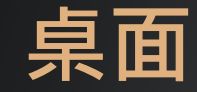

將各個畫面縮小,檢視桌面,方 便使用者使用,也保留音樂、 YouTube以及home的GUI,方便 使用者開啟這些功能。

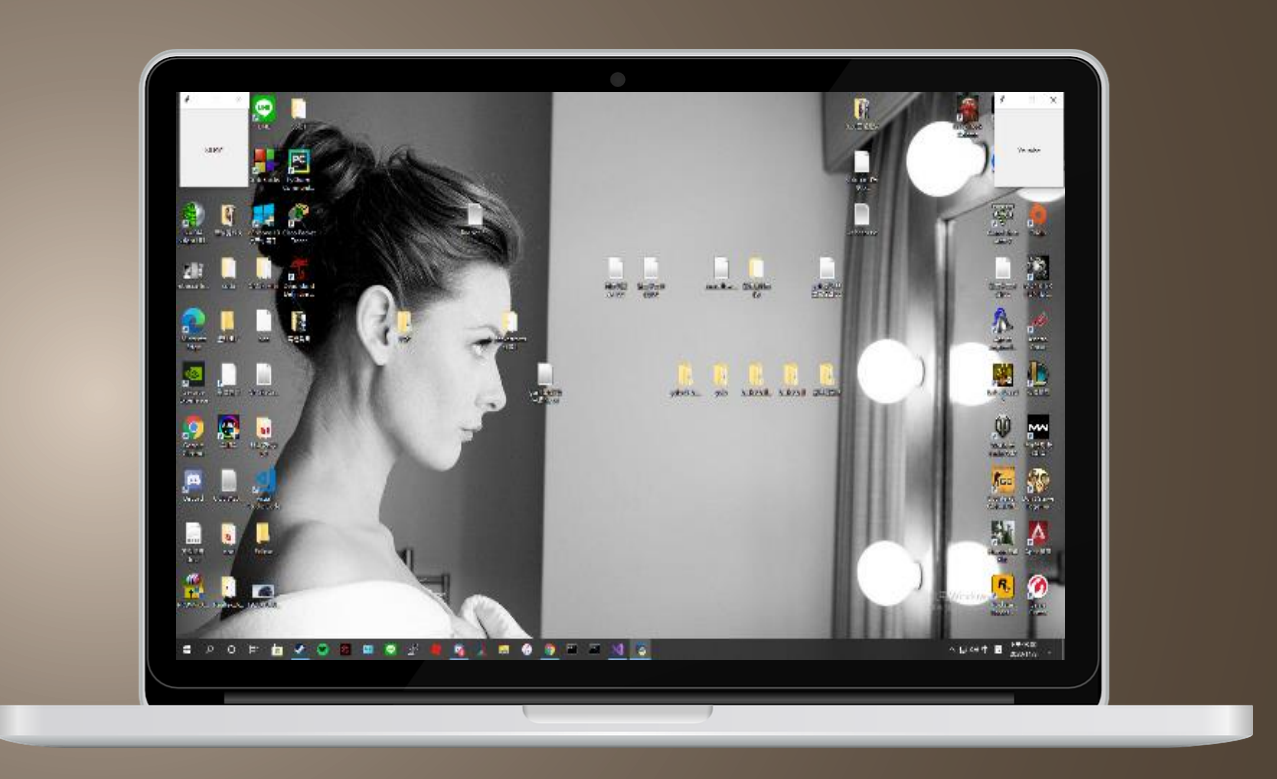

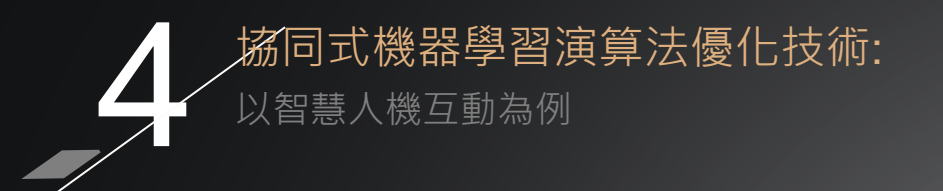

## 跳舞機模式

一個小小有趣的功能,將背景遮 黑只顯示骨架的部分,在使用這 功能時可搭配音樂跳動,同時觀 察骨架的各種變化,左上角也有 一個方框可讓使用者離開回到主 畫面。

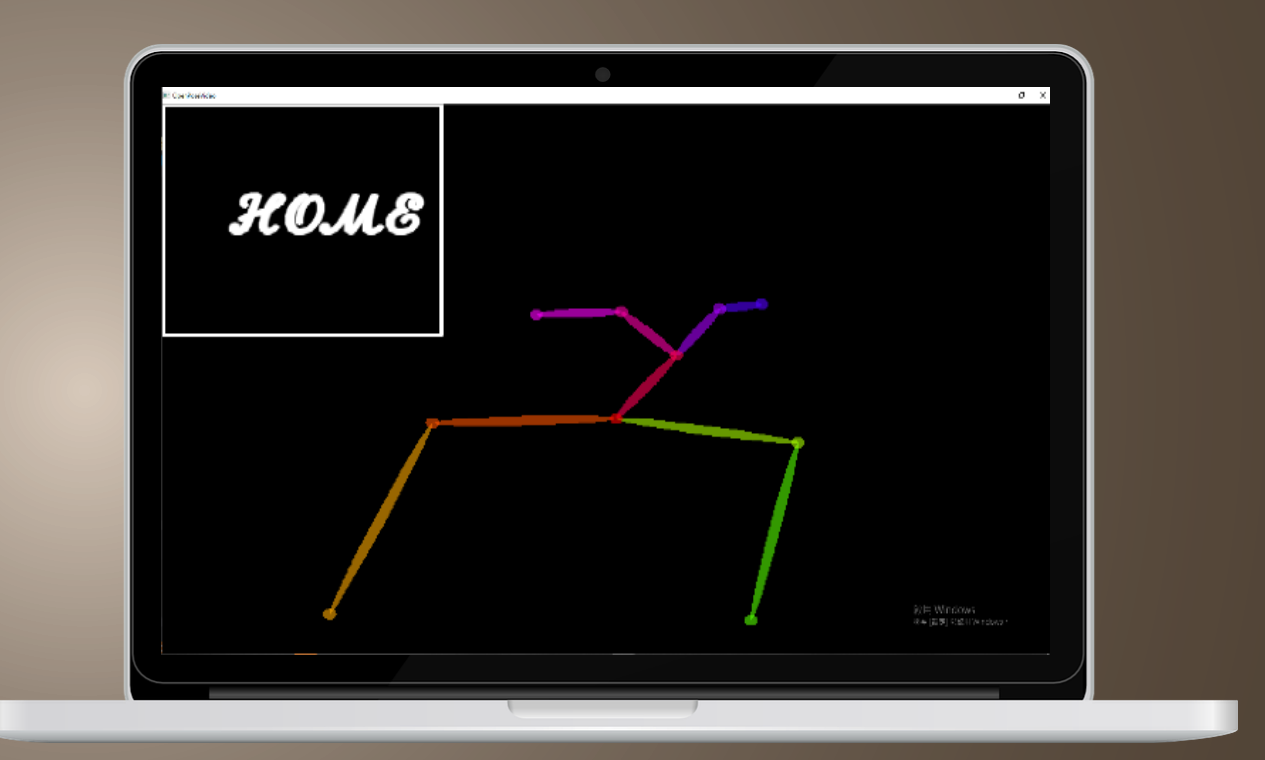

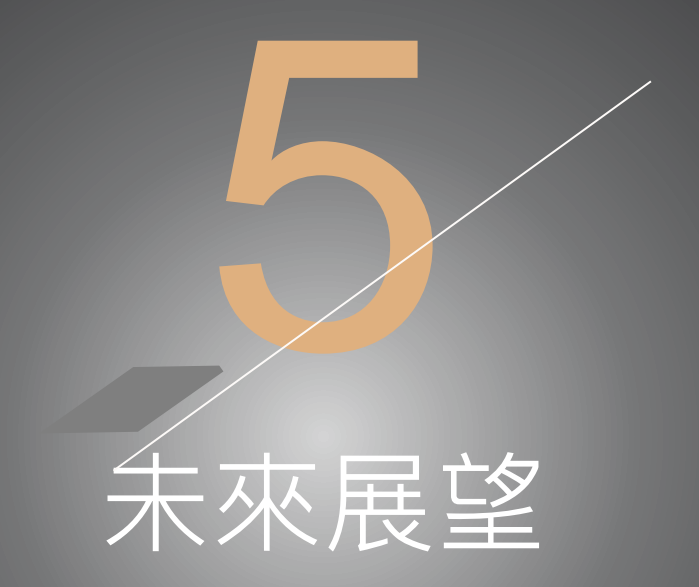

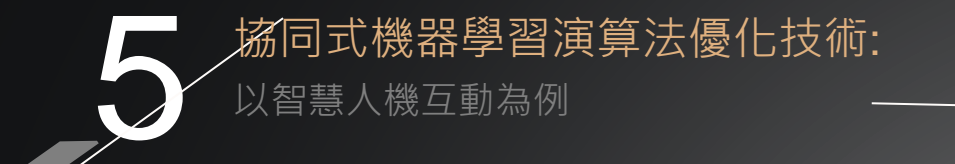

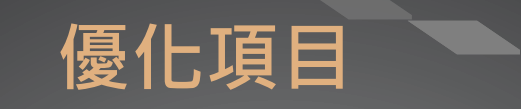

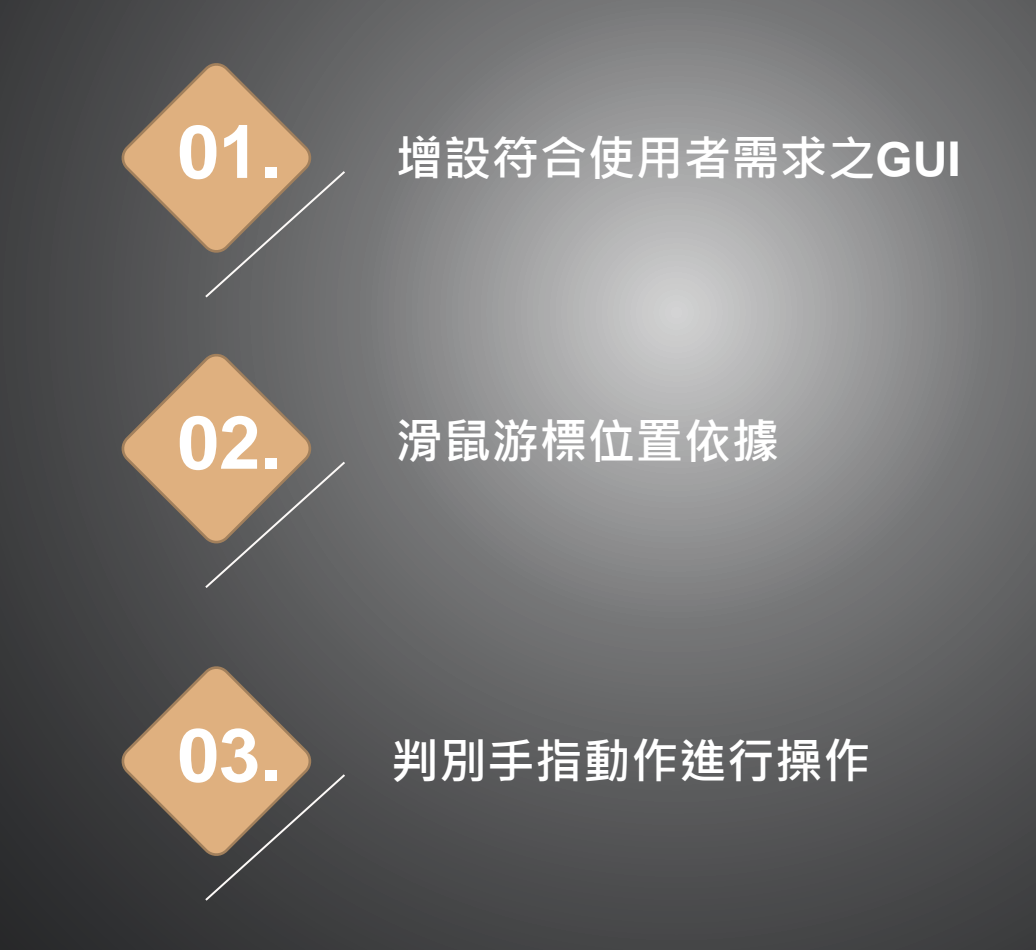

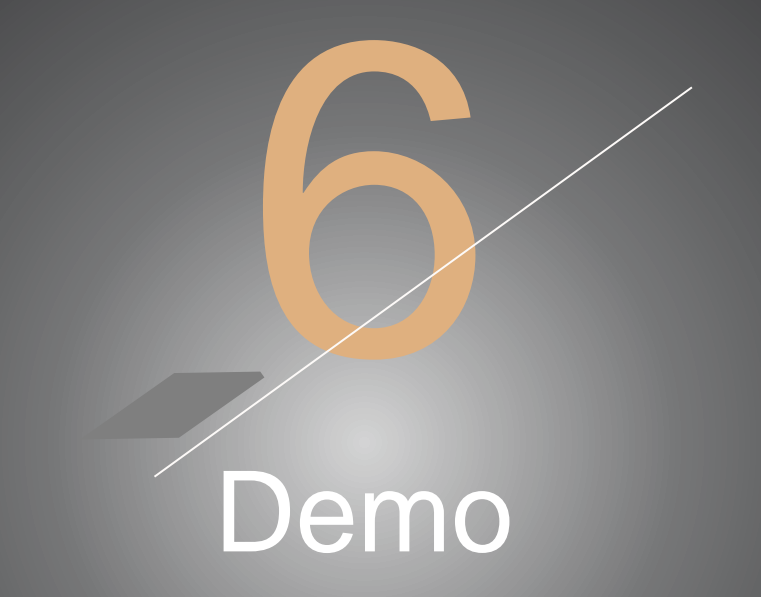

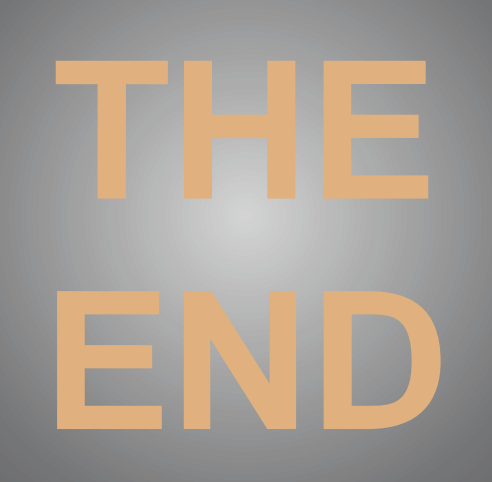